# CIS 455/555: Internet and Web Systems

Spring 2010

# Setting up Amazon Web Services (AWS)

This document briefly summarizes how to get started in launching an Amazon Elastic Compute Cloud (EC<sub>2</sub>) virtual machine and connecting to it. It is based on the Amazon "Getting Started" documentation but specialized to the needs of our class.

## **Getting Started: Required Software for Your Local Machine**

You will need the following:

- ssh client
  - Linux: ssh should be installed by default; if not you will have to run yum install openssh or the equivalent
  - Mac OS X: ssh is installed by default
  - Windows:
    - Install cygwin (<u>www.cygwin.com</u>) and select **OpenSSH** in the **Networking** tab in the setup.
    - You may also want to install the PuTTY ssh terminal software, <u>http://www.chiark.greenend.org.uk/~sgtatham/putty/</u>, along with PuTTYGen
- Sun (*not* OpenJDK!) Java 6, <u>http://java.sun.com/javase/6/</u>
- Eclipse: Please install Eclipse 3.5

### **Getting Started: Creating AWS Account**

- 1. Go to aws.amazon.com, click Sign Up Now
- 2. Find the link for Amazon Elastic Compute Cloud and click on it, then click on the button Sign Up For Amazon EC2
- 3. Find the menu Your Account and select Security Credentials
- Click on the X.509 Certificates tab and create a new certificate; download it. Create an Access Key. Download the resulting private key file.
- 5. Create a new **Key Pair** and download this private key file. (Be sure you can distinguish between the name of this file and the private Access Key above.)
- 6. Make an .ec2 subdirectory under your home directory, and copy all downloaded certificates there.
- 7. Look up your **AWS Account ID** under the same **Your Account** | **Security Credentials** area. This number, with dashes removed, is your account ID.

### **Getting Started: Client-Side Setup for AWS**

Set up your ssh client to use the private key:

- If you are using PuTTY, you will need to run the accompanying PuTTYGen, then choose Conversions | Import Key, and select your private key's .pem file. Optionally choose a password to add, then save as a PuTTY .ppk file.
- If you are using the regular ssh client, you can copy the .pem file to ~/.ssh/id\_rsa, then later use ssh {*xyz*} where {*xyz*} is the Amazon virtual machine hostname you want to log into. Or you can use "ssh -i {*pem file pathname*}" to directly use the .pem file as a private key.

Next, download the Amazon AWS command-line tools from <u>http://s3.amazonaws.com/ec2-downloads/ec2-api-tools.zip</u>.

- 1. Unzip it to a particular path in your filesystem.
- 2. Set the EC2\_HOME environment variable to point to the tools:
  - a. Linux bash: Add the following to ~/.profile: export EC2 HOME={path}
  - b. Linux csh: Add the following to ~/.cshrc: setenv EC2\_HOME {path}
  - c. Windows XP: go into **Control Panel** | **System**, click on the **Advanced** tab and choose **Environment Variables**, then create a **User variable** EC2\_HOME with the appropriate path.
  - d. Windows Vista/7: go into **Control Panel** | **System and Maintenance** | **System** | **Advanced System Settings** and choose **Environment Variables**, then create a **User variable** EC2\_HOME with the appropriate path.
- 3. Repeat the above procedure to set the variable PATH to point to the bin subdirectory of the tools you just installed.
- 4. If necessary, repeat the above to set JAVA\_HOME to point to the base directory of your JDK, and the PATH to include the bin directory within the Java install.
- 5. Set the variable EC2 CERT to point to the path of the EC2 X.509 Certificate file.
- 6. Set the variable EC2\_PRIVATE\_KEY to point to the path of the EC2 Access Key private key certificate (not the keypair one used for ssh).

### **Getting Started: Configuring a Default Security Group**

Go to **Resources** | **AWS Management Console** (under **Development Tools**) and sign in.

- Choose Security Groups under Networking and Security
- Select the **default** security group
- The default permissions allow for unfirewalled access among Amazon EC2 nodes, but no access from outside.
- Add a line with **Connection Method** HTTP, **Port** 80, **Source** of 0.0.0/0 (note that this leaves the virtual machines unfirewalled, which is OK for test purposes but is not great for real production environments). Click **Save**.
- Add a line with Connection Method SSH, Port 22, Source of 0.0.0/0. Click Save.

#### **Connecting to an AWS Instance**

You can connect to a Linux AWS instance using ssh. Here are the Amazon instructions for doing so.

- 1. In a command line shell, change directories to the location of the private key file that you created when you launched the instance.
- 2. Use the chmod command to make sure your private key file isn't publicly viewable. For example, if your file wereGSG Keypair.pem, you would enter:

```
chmod 400 GSG_Keypair.pem
```

3. Connect to your instance using the instance's public DNS name (which you should have recorded earlier). For example, if the key file is GSG\_Keypair.pem and the instance's DNS name is ec2-174-129-126-199.compute-1.amazonaws.com, use the following command.

```
ssh -i GSG_Keypair.pem root@ec2-174-129-126-199.compute-1.amazonaws.com
```

You'll see a response like the following.

```
The authenticity of host 'ec2-174-129-126-199.compute-1.amazonaws.com
(10.254.142.33)'
can't be established.
RSA key fingerprint is fc:8d:0c:eb:0e:a6:4a:6a:61:50:00:c4:d2:51:78:66.
Are you sure you want to continue connecting (yes/no)? yes
```

4. Enter yes.

You'll see a response like the following.

```
Warning: Permanently added 'ec2-174-129-126-199.compute-1.amazonaws.com' (RSA) to the list of known hosts.
```

You're now logged in as root and can work with the instance like you would any normal server. Just remember that you are being billed while the server is alive!

#### **Terminating an AWS Instance**

Please note that you will be billed for AWS instances as they are alive, so you will want to terminate them when they aren't in direct use. Here are the Amazon instructions.

- 1. In the AWS Management Console, locate the instance in your list of instances on the Instances page.
- 2. Right-click the instance, and then click Terminate.
- 3. Click Yes, Terminate when prompted for confirmation.

Amazon EC2 begins terminating the instance. As soon as the instance status changes to shutting down or terminated, you stop incurring charges for that instance.